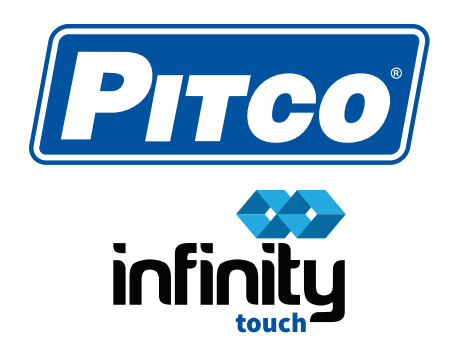

## How to Set Cook Screen Icons

The full menu of recipes are always available to select in the cook screen. This guide will show you how to set specific icons the screen for a one touch cook selection.

## **Set Recipe Icons on Cook Screen**

## **Press & Hold the Icon Location**

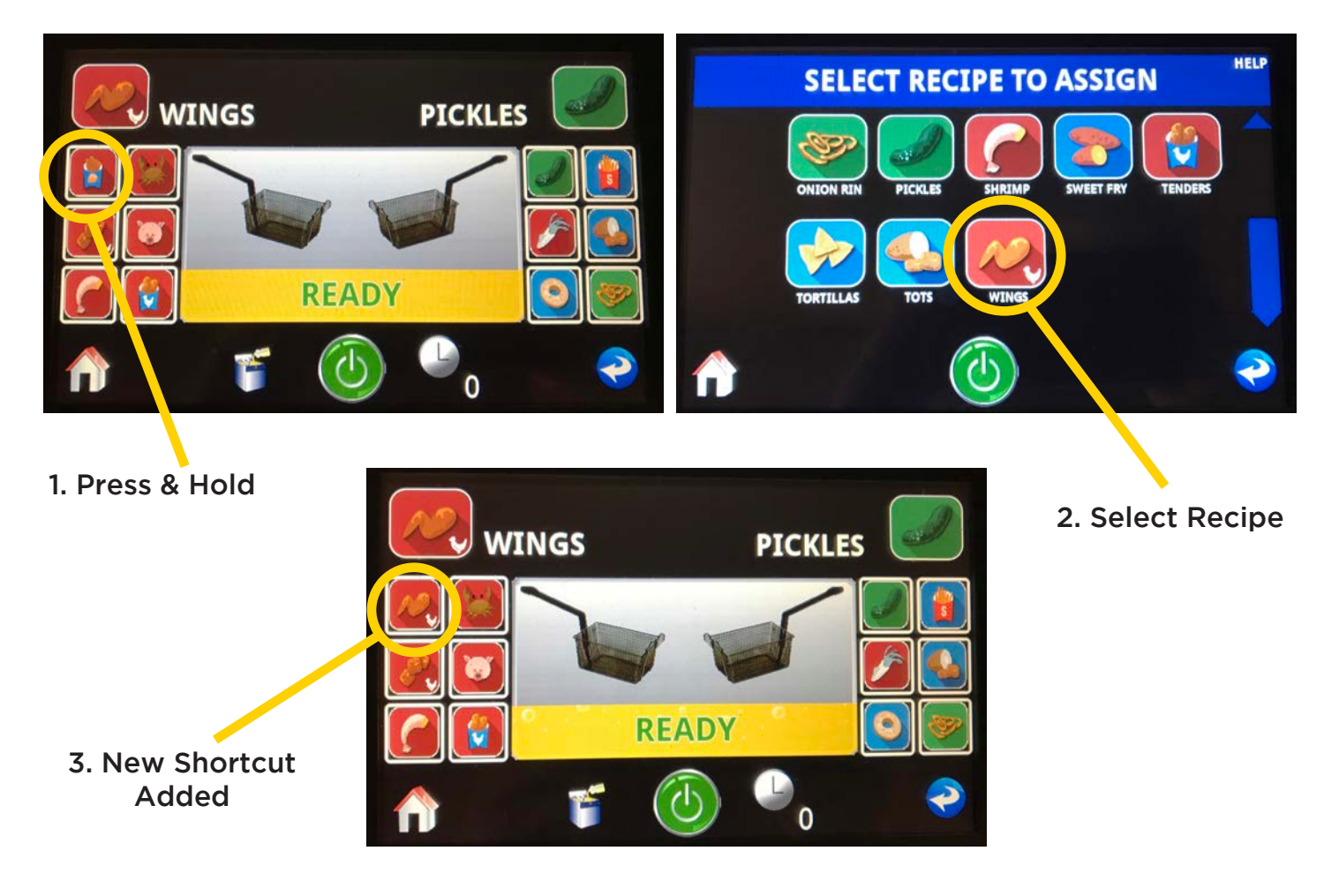

- 1. Navigate to the "COOK" screen on the Infinity Touch Controller.
- 2. Locate the icon you wish to set, press and hold until the menu of recipes appears.
- 3. Select the recipe you would like to set for that location.
- 4. Your new recipe shortcut appears and remains on the cook screen.